## Wireless Printing Steps: Android

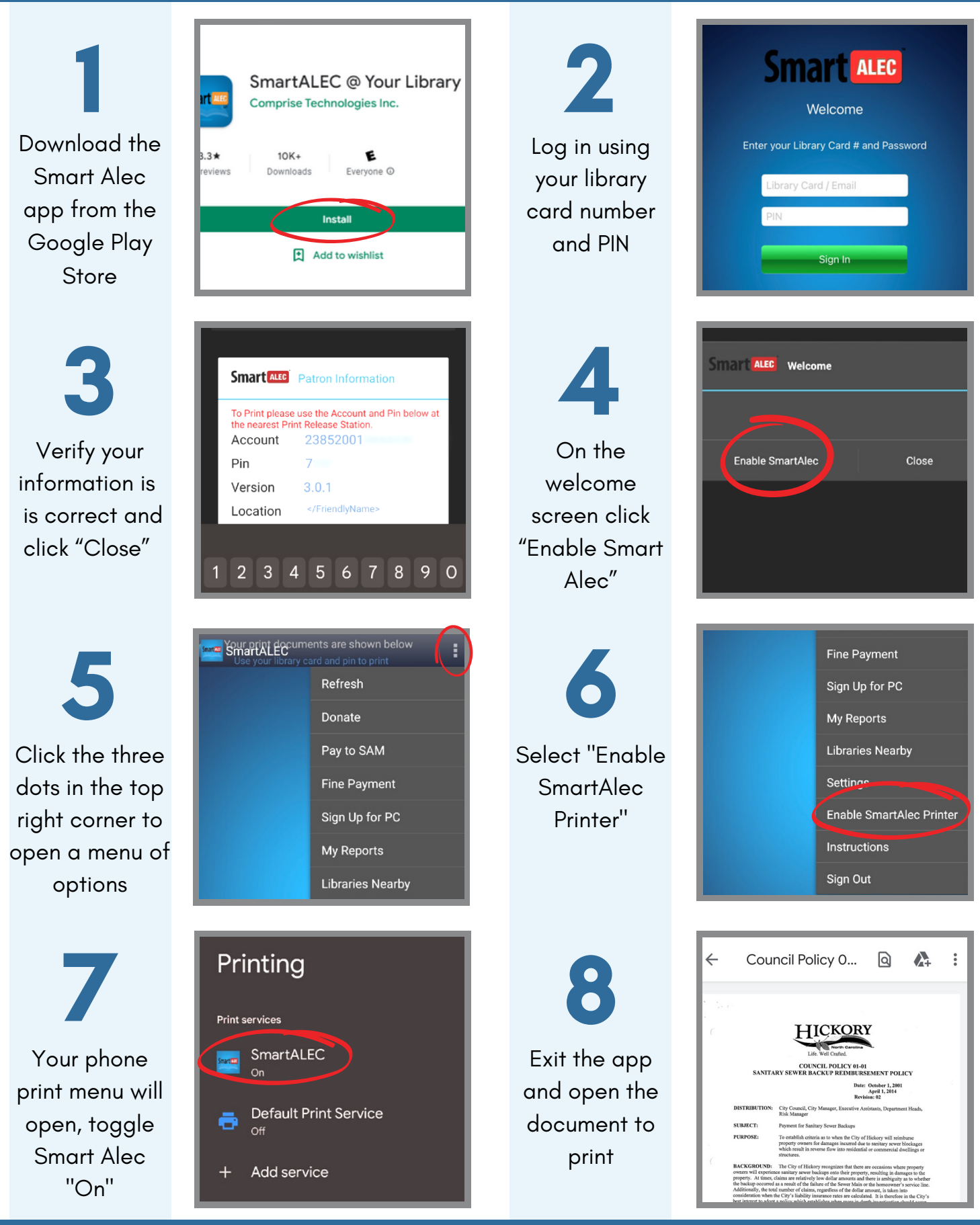

Libraries. Well Crafted.

Smart ALEC

## Wireless Printing Steps: Android

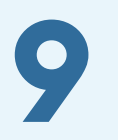

y O...

KORY

North Ca Crafted POLICY 01-01

Click the three dots in the top right corner

From the print preview screen, select the round print icon

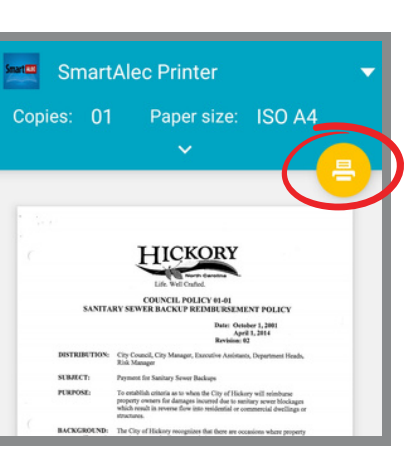

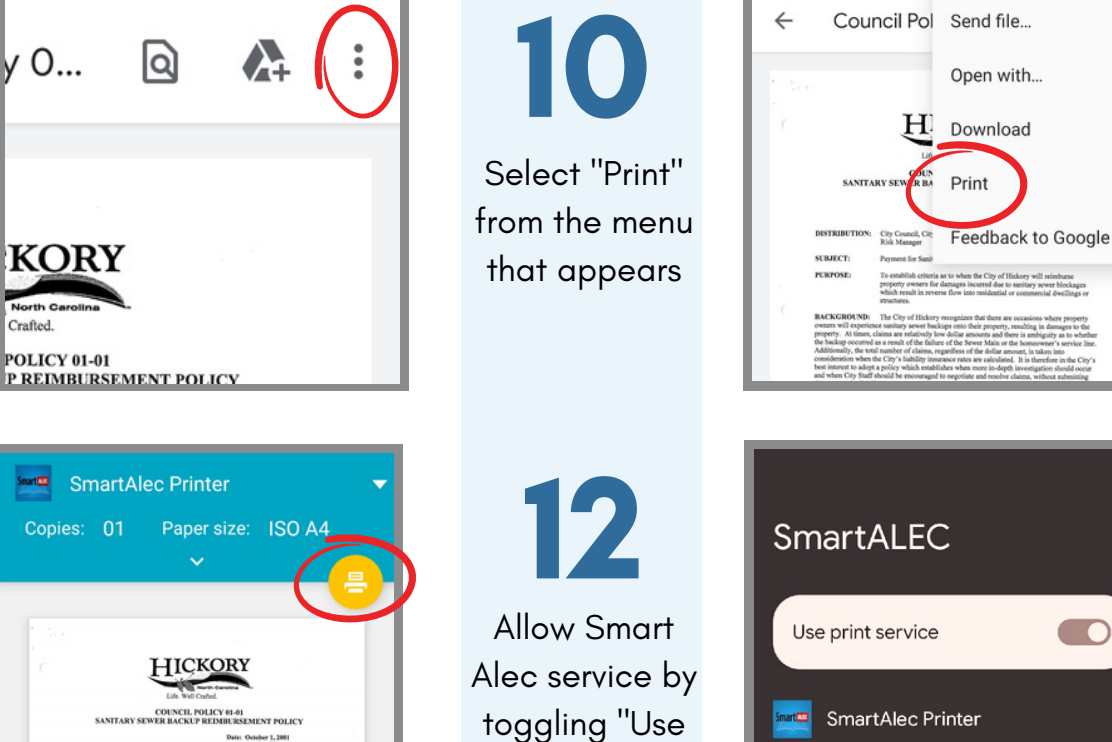

13 The document should now appear on the app

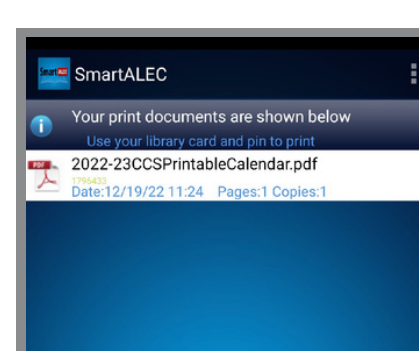

print service"

on

The document is now ready to print at any Library kiosk

Smart ALEC

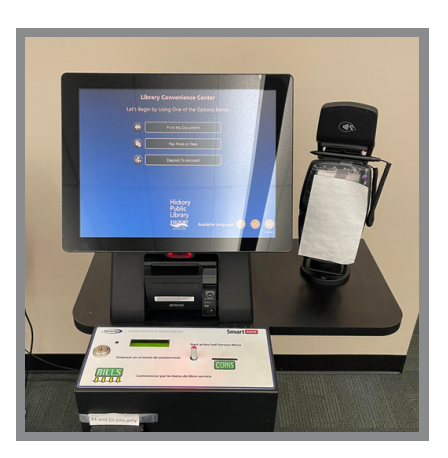

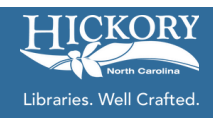